## How To Access ITNS 2024 Virtual Conference Webinar

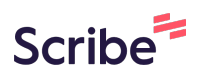

1 Navigate and login to CE Portal at http://z.umn.edu

## 2 Click "My CE" and select "Registrations & Receipts"

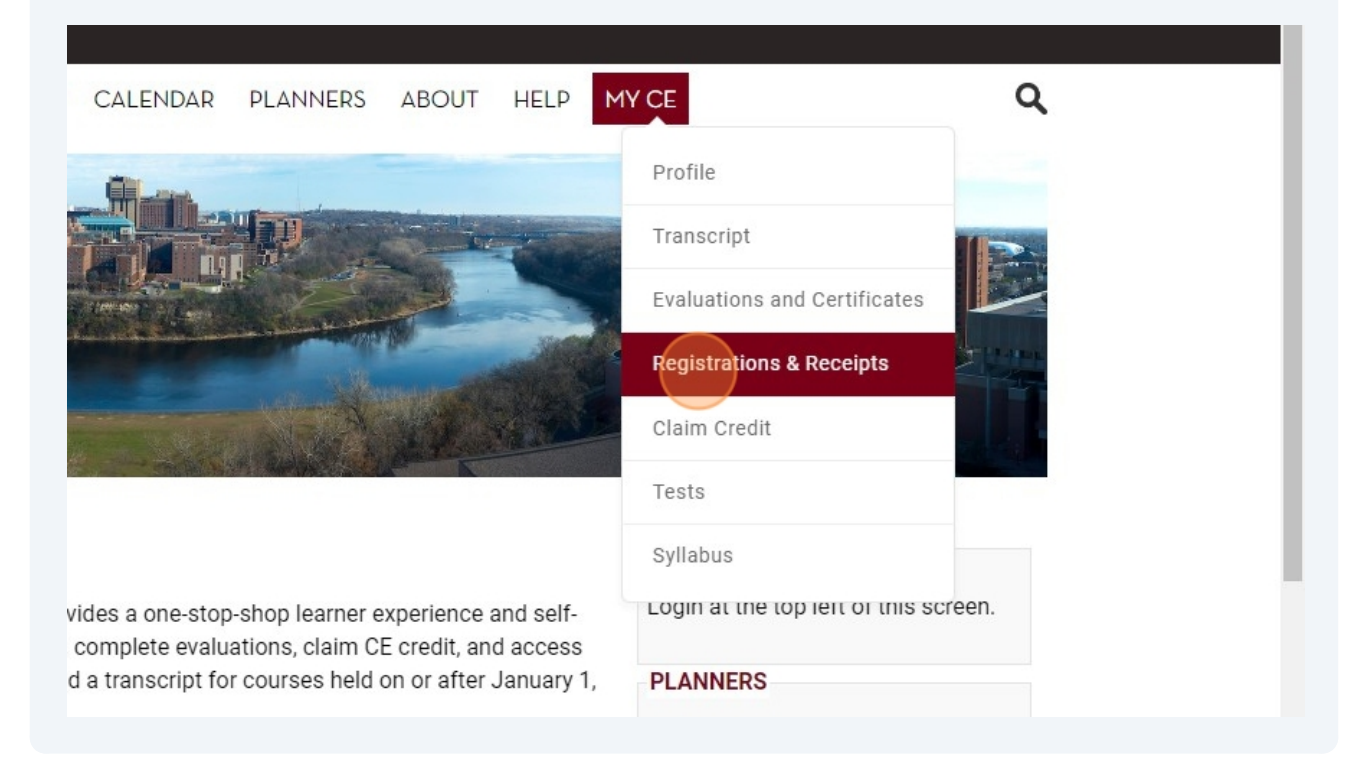

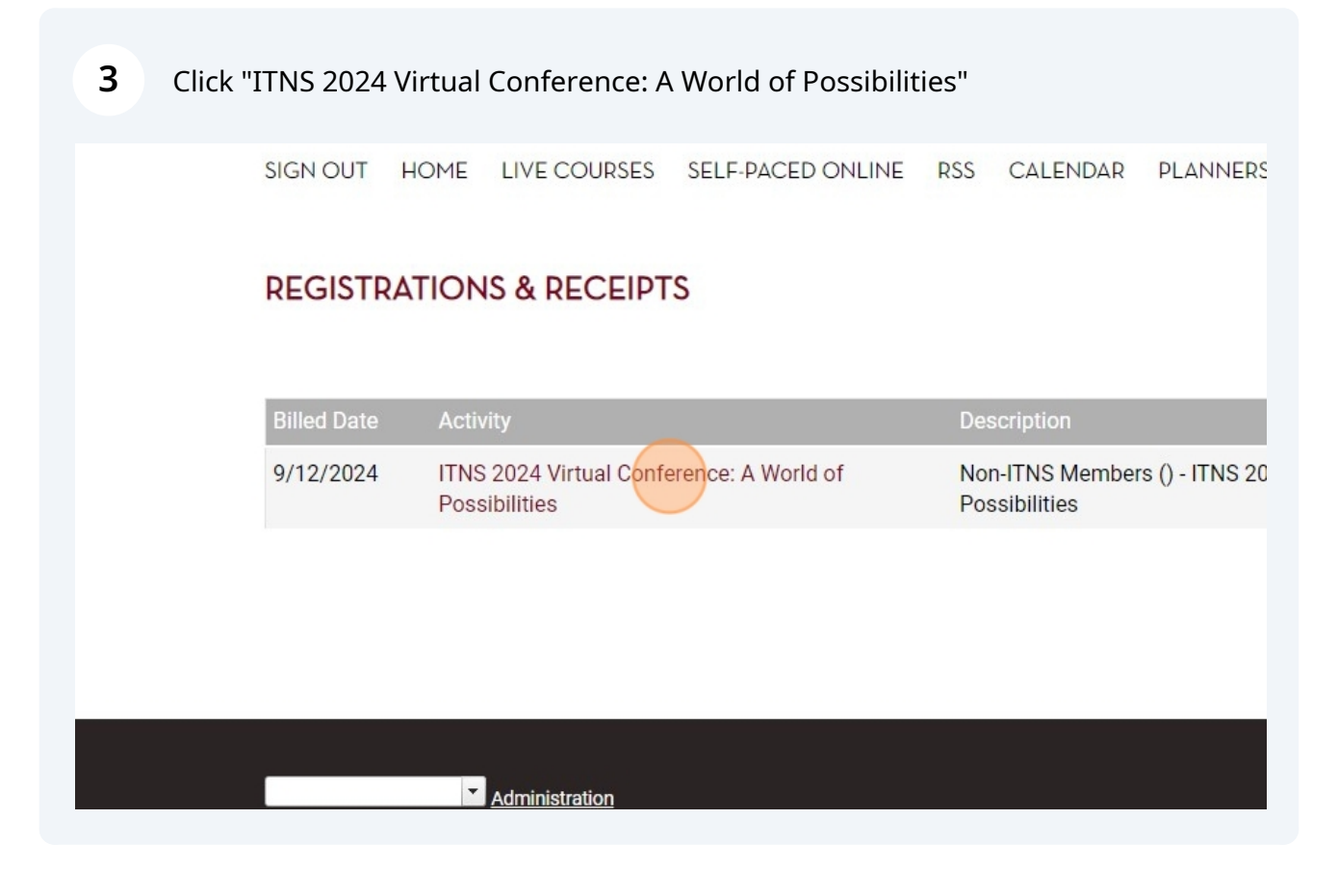

## 4 Click "Access Course" Possibilities **ITNS 2024 Virtual Conference** Tuesday, 15 October Overview Register Access Course Agenda/Schedule Course Fa 🗄 Add to Calendar **Date & Location** Tuesday, October 15, 2024, 7:00 AM - 5:00 PM, Live Webinar, , MN **Target Audience** Professions - Nurse, Transplant Coordinator (including CCTC/CCTN/CPTC)

## Click "ACCESS WEBINAR LINK"

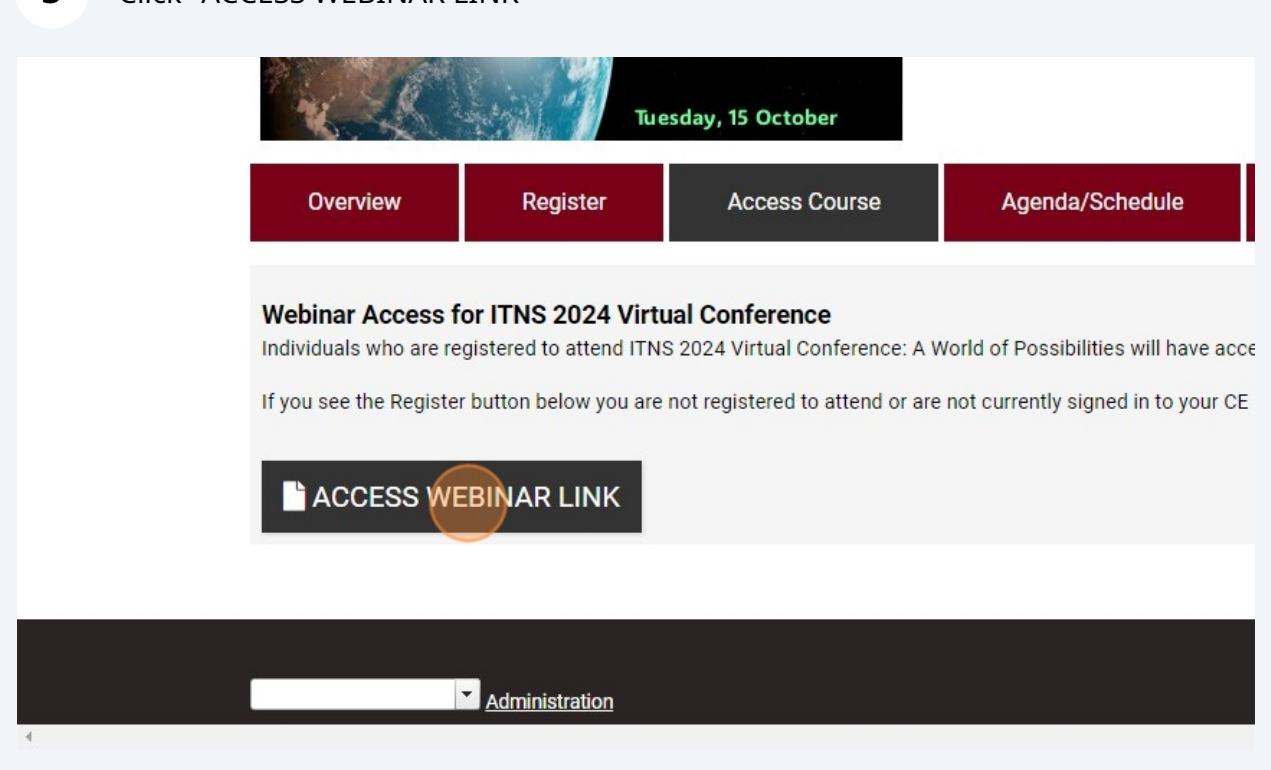